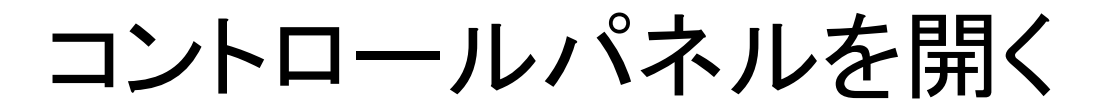

Windows 7の場合は、 左下の

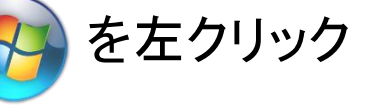

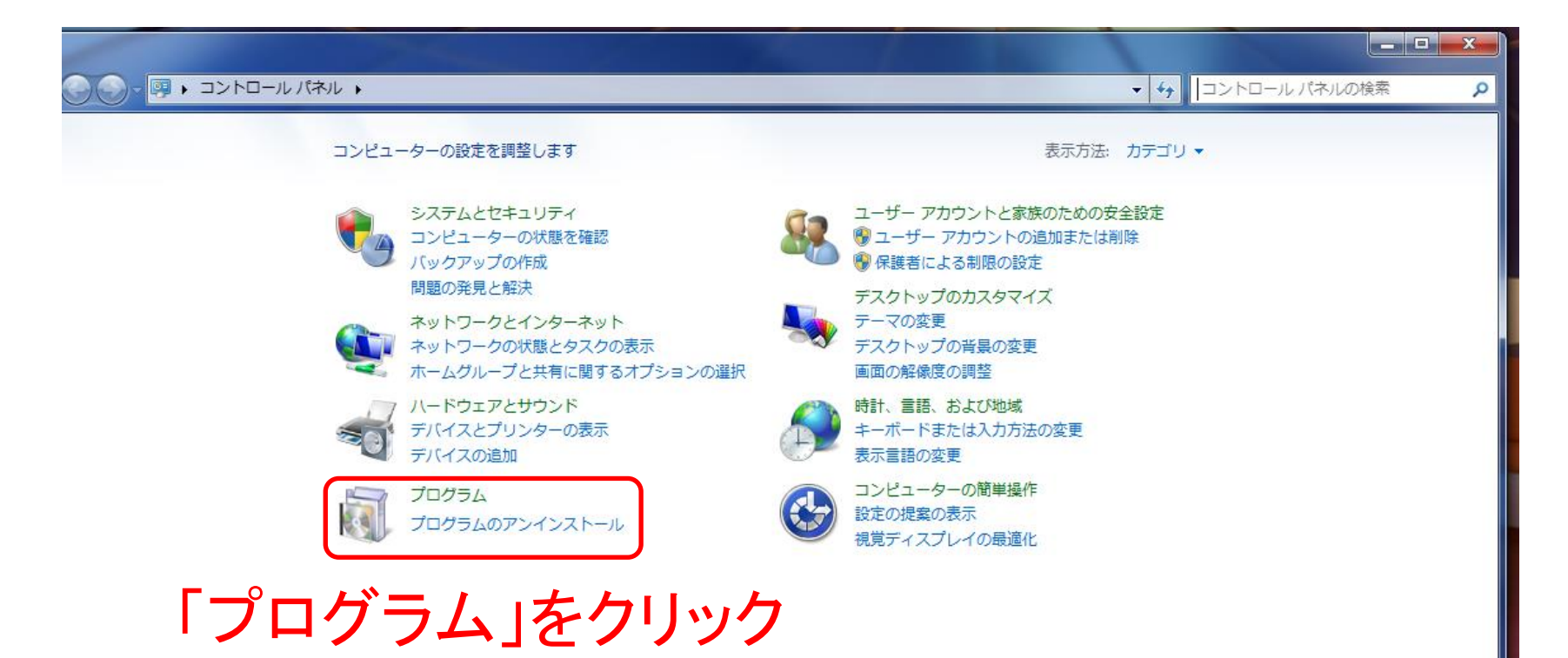

コントロールパネルを開く

## Windows 10または8の場合は、左下の 🧉 を右クリック

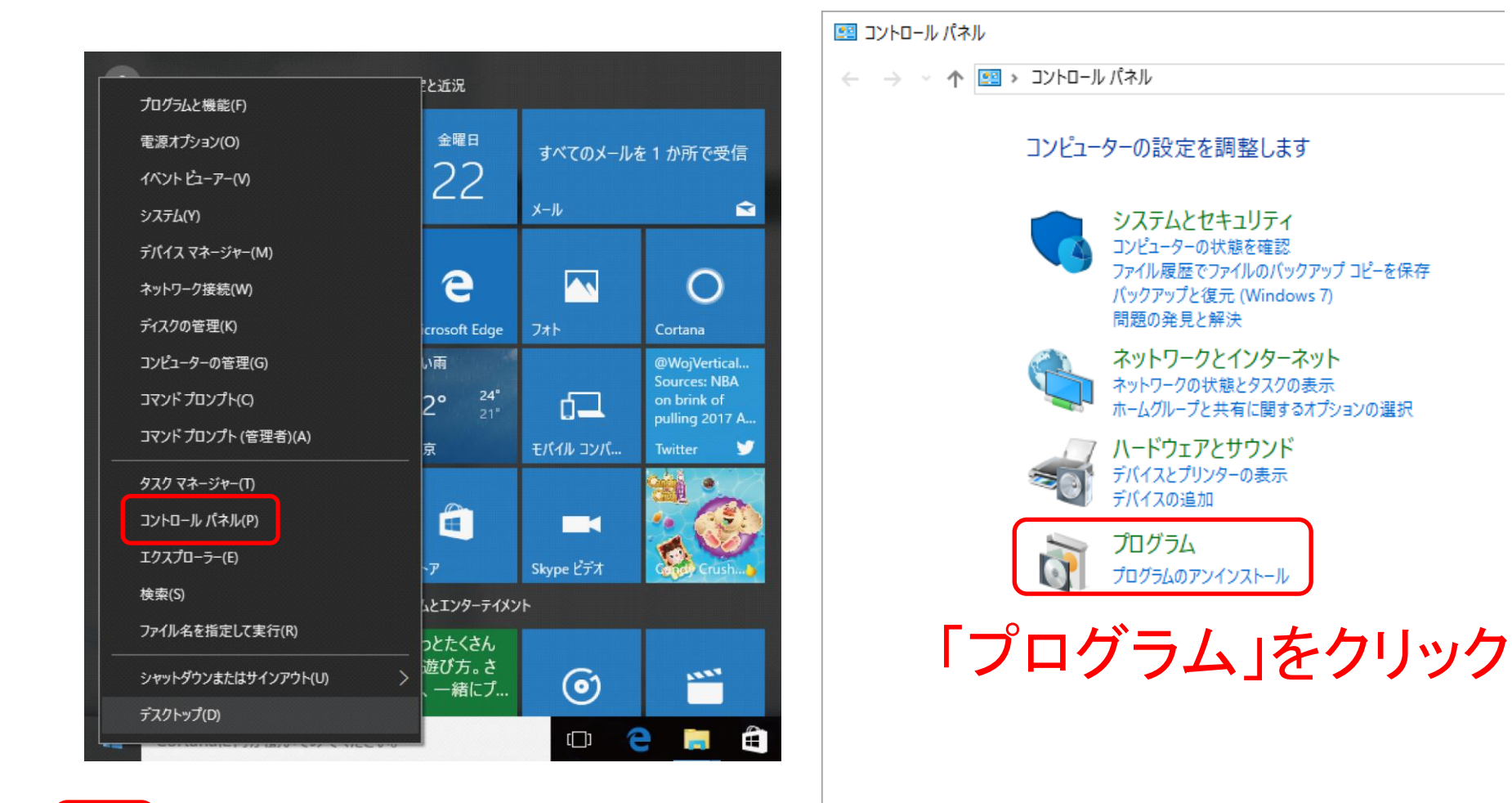

\_ 🗆 🗙

0

▼ 4 コントロール パネルの検索

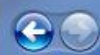

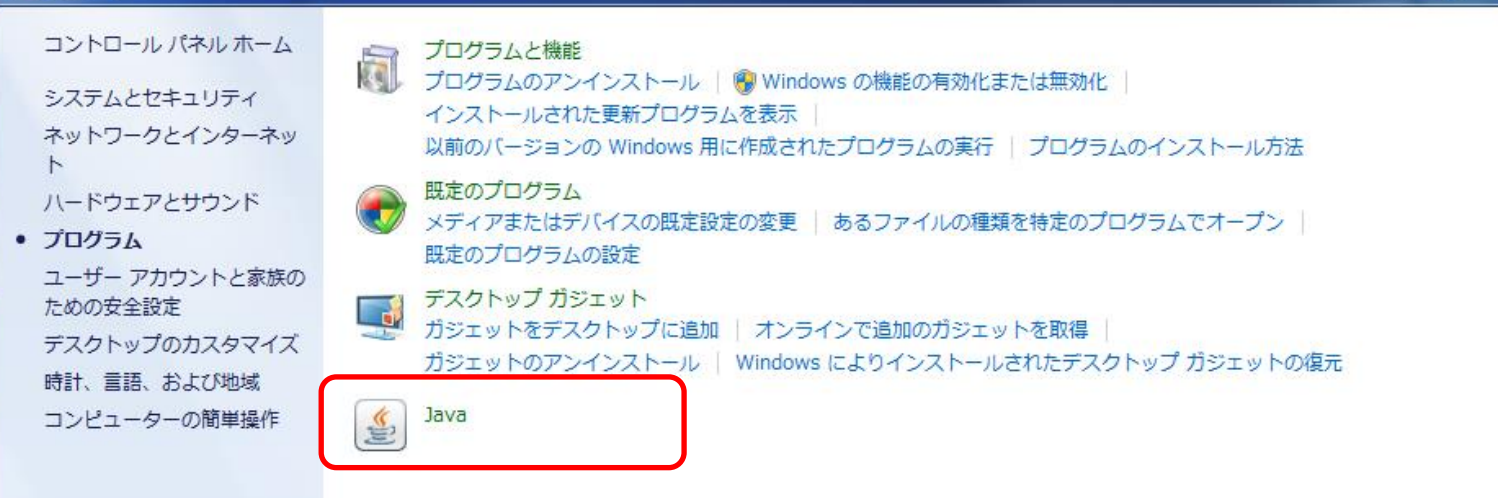

## 「Java」をクリック

Javaがない場合は「https://java.com/ja/」でインストール ※Google chromeではJavaが対応していないようです。

|           | 🛓 Javaコントロール・パネル                                                                      |
|-----------|---------------------------------------------------------------------------------------|
|           | 一般 更新 Java セキュリティ 詳細                                                                  |
|           | バージョン情報                                                                               |
|           | Javaコントロール・パネルについてのバージョン情報を表示します。                                                     |
|           | バージョン情報(B)                                                                            |
|           | ネットワーク設定                                                                              |
|           | ネットワーク設定は接続時に使用されます。デフォルトでは、JavaはWebブラウザのネットワーク設定を使用<br>します。これらの設定を変更できるのは上級ユーザーのみです。 |
|           | ネットワーク設定(N)                                                                           |
|           | インターネット一時ファイル                                                                         |
|           | Javaアプリケーションで使用されたファイルは、次回すばやく実行できるように特別なフォルダ内に格納されます。ファイルの削除や設定の変更を行えるのは上級ユーザーのみです。  |
|           |                                                                                       |
|           | ブラウザのJavaが有効になっています。                                                                  |
|           | 「ビキュリティ」タノを参照                                                                         |
|           |                                                                                       |
| 「セキュリティ」を | ・クリック                                                                                 |
|           |                                                                                       |
|           |                                                                                       |
|           |                                                                                       |
|           |                                                                                       |
|           |                                                                                       |
|           |                                                                                       |

| 🛓 Javaコントロール・パネル                                                             |  |  |
|------------------------------------------------------------------------------|--|--|
| 一般 更新 Java セキュリティ 詳細                                                         |  |  |
| ☑ ブラウザでJavaコンテンツを有効にする(E)                                                    |  |  |
|                                                                              |  |  |
| 例外サイト・リストにないアプリケーションのセキュリティ・レベル                                              |  |  |
| ◎ 非常に高いな = 証明要が生効していたいことを確認できる場合にかぞれ 信頼できる認証局の                               |  |  |
| です。<br>「証明書により識別されるJavaアプリケーションのみ実行を許可されます。                                  |  |  |
| ◎ さ(1) 町明寺の生かった。 りった球部のたわい根本でた (合柄たちを)部町 星の町明寺(こと                            |  |  |
| ◎ 高(H) - 証明書の天効ステータスを確認できない場合でも、1言類できる認証局の証明書により識別されるJavaアプリケーションは実行を許可されます。 |  |  |
|                                                                              |  |  |
| 「サイト・リストの編集」                                                                 |  |  |
| をクリック                                                                        |  |  |
| 例外サイト・リスト                                                                    |  |  |
| 次に示すサイトから起動されたアプリケーションは該当するセキュリティ・プロンプトの後に実行を許可されます。<br>す。                   |  |  |
| http://ich.web.nitech.ac.jp/                                                 |  |  |
|                                                                              |  |  |
| セキュリティ・プロンプトの復元(R) 証明書の管理(M)                                                 |  |  |
|                                                                              |  |  |
|                                                                              |  |  |
|                                                                              |  |  |
|                                                                              |  |  |

## 「http://ich.web.nitech.ac.jp/」を追加

| ▲ 例外サイト・リスト                                                                                                    | ×       |
|----------------------------------------------------------------------------------------------------|---------|
| 次に示すサイトから起動されたアプリケーションは該当するセキュリティ・プロンプトの後に実行を許可されます。                                                                                                    |         |
| 場所                                                                                                    |         |
| http://ich.web.nitech.ac.jp/                                                                                                    |         |
|                                                                                                    |         |
|                                                                                                    |         |
|                                                                                                    |         |
|                                                                                                    |         |
|                                                                                                    | BURA(R) |
| 『Lenker』 「<br>Weinker」 「<br>Weinker」 「<br>Weinker」 「<br>Weinker」 「<br>Weinker」 「<br>Weinker」 「<br>Weinker」 「<br>Weinker」 「<br>「<br>Weinker」 「<br>「<br>Weinker」 「<br>「<br>Weinker」 「<br>「<br>Weinker」 「<br>「<br>Weinker」 「<br>「<br>Weinker」 「<br>「<br>Weinker」 「<br>「<br>Weinker」 「<br>「<br>Weinker」 「<br>「<br>Weinker」 「<br>「<br>Weinker」 「<br>「<br>Weinker」 「<br>」 | 薦めします。  |
|                                                                                                    | (HT)    |
| OK                                                                                                    |         |